## Postup přidání dalšího účtu do mobilní aplikace Bakaláři.

- 1) Otevřete aplikaci na mobilním telefonu
- 2) Použijte tlačítko PŘIDAT NOVÝ PROFIL

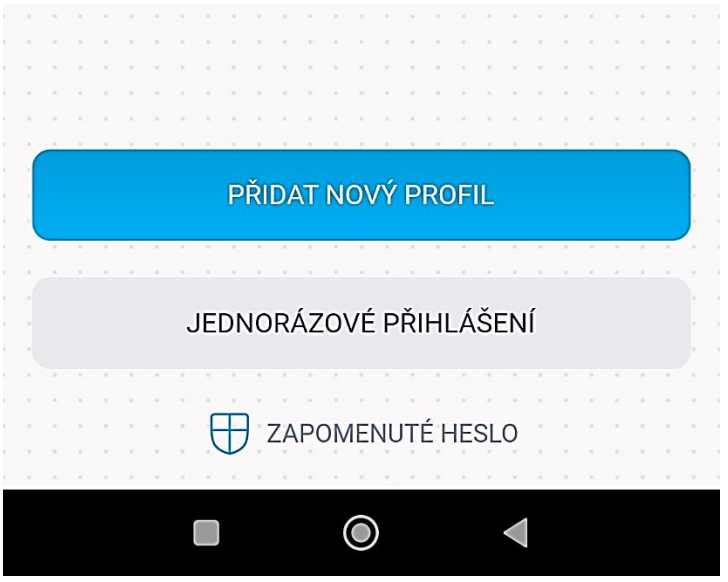

3) Na zobrazeném panelu otevřeme nejdříve položku NAJÍT ŠKOLU

| 🔗 Webová adresa školy |  |  |  |
|-----------------------|--|--|--|
| NAJÍT ŠKOLU           |  |  |  |
| & Uživatelské jméno   |  |  |  |
| Heslo                 |  |  |  |
|                       |  |  |  |
| ULOŽIT A PŘIHLÁSIT SE |  |  |  |
| ZAPOMENUTÉ HESLO      |  |  |  |

4) Vyhledáme zadáním Jihlava složku s jihlavskými školami a zde vyhledáme naši školu ZŠ Jihlava, Demlova 32, příspěvková organizace

| ← VYE                                                         | BERTE OBEC | ? |
|---------------------------------------------------------------|------------|---|
| <u>گ</u> jih                                                  | lava       |   |
| <mark>(24)</mark> Jihlav                                      | va         | > |
| <mark>(1)</mark> Jihlav                                       | va 1       | > |
| <mark>(1)</mark> Jihlav                                       | va 3       | > |
| 😥 Na                                                          | ajít       |   |
| Základní škola Jihlava, Demlova 32,<br>příspěvková organizace |            | > |
| Střední odborná škola sociální u Matky                        |            | > |

5) Po výběru školy v doplníte uživatelské jméno a heslo žáka. Po použití **TLAČÍTKA ULOŽIT A PŘIHLÁSIT SE** bude nový profil přidán k ostatním profilům.

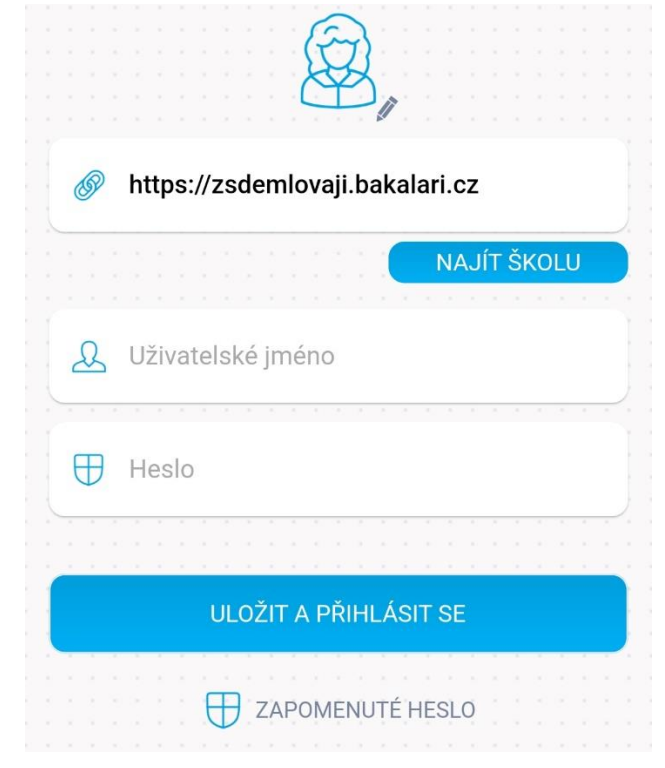